# PolyDis Manual ver. 2.6, 05.07.2018

D. Stoiber, R. Niewa: PolyDis: Simple Quantification Tool for Distortion of Polyhedra in Crystalline Solids, *Z. Kristallogr.* Submitted

Installation: Excel Add-in Solver

Open Microsoft Office Excel, go to File  $\rightarrow$  Options and click on Add-Ins in the list on the left side. Next to Manage at the bottom is a dropdown box: chose Excel-Add-Ins and click Go. Check the box next to *Solver* and click OK.

PolyDis

PolyDis provides spreadsheet tabs for the following polyhedra: tetrahedron, hexahedron, octahedron, icosahedron, cuboctahedron, dodecadeltahedron (2 versions), trigonal prism, trigonal antiprism, tetragonal prism, tetragonal antiprism, hexagonal prism. Pick the respective tab at the bottom of the opened excel file.

PolyDis minimizes the deviation between a given and an ideal polyhedron. The data required by the program are the unit cell parameters and atomic positions of the polyhedron. This data has to be filled into the cells within the RED border. It is important to fill in the atomic positions in the exact order shown in the picture of the polyhedron in the top right.

To run the *Solver* add-in go to **Data** and click **Solver** in the analysis group.

## Excel spreadsheet

| 1  |                 | A              | В              | С                 | D             | E                | F                | G              | н         | 1                  | J           | К             |    |
|----|-----------------|----------------|----------------|-------------------|---------------|------------------|------------------|----------------|-----------|--------------------|-------------|---------------|----|
| 1  | Compound nar    | me             |                |                   |               |                  |                  |                |           |                    |             |               |    |
| 2  |                 |                | fill in your o | data into cells o | f this colour |                  |                  |                |           |                    |             | 01            |    |
| 3  | unit cell dimer | nsions (in pm) |                |                   |               |                  | IMPORTANT        | : order and    |           |                    |             |               |    |
| 4  | a-axis          |                | 320            | α-angle           | 90            |                  | alignment of a   | toms have to   |           |                    |             |               |    |
| 5  | b-axis          |                | 320            | β-angle           | 90            |                  | match the        | e picture      |           |                    |             |               |    |
| 6  | c-axis          |                | 320            | γ-angle           | 90            |                  |                  |                |           |                    |             |               |    |
| 7  |                 |                |                |                   |               |                  |                  |                |           |                    |             |               |    |
| 8  |                 |                | coordina       | ates of real tetr | ahedron       | c                | oordinates of id | eal tetrahedro | n         |                    |             |               |    |
| 9  | atom            |                | x/a            | y/b               | z/c           |                  | x/a              | y/b            | z/c       |                    |             |               |    |
| 10 | Central atom    | Z              | 0.5            | 0.5               | 0.5           | Z*               | 0.49             | 0.498          | 0.4875    |                    |             |               |    |
| 11 | Ligand 1        | P1             | 1              | 0.99              | -0.03         | P1*              | 0.9776           | 0.9899         | 0.0071    |                    |             |               | -  |
| 12 | Ligand 2        | P2             | 0.95           | 0.01              | 0.96          | P2*              | 0.9757           | 0.0081         | 0.9719    |                    |             |               | DO |
| 13 | Ligand 3        | P3             | 0.03           | 0.022             | 0.02          | P3*              | 0.0063           | 0.0146         | -0.0054   | $\mathbf{P4}$      |             |               | P3 |
| 14 | Ligand 4        | P4             | -0.02          | 0.97              | 1             | P4*              | 0.0004           | 0.9794         | 0.9764    |                    |             | $\mathbf{P2}$ |    |
| 15 |                 |                |                |                   |               |                  |                  |                |           |                    |             |               |    |
| 16 |                 |                |                |                   |               |                  |                  |                |           |                    |             |               |    |
| 17 | ligand          |                | deviation      |                   | avera         |                  | tom              |                | turning a | ingles of respecti | ve ideal    |               |    |
| 18 | P1              |                | 5.139198643    | %                 | normalized    | 4.143739517      | -                |                |           | tetrahedron        |             |               |    |
| 19 | P2              |                | 3.365607912    | %                 | real          | 117709862        | m                |                | angle     | rad                |             |               |    |
| 20 | P3              |                | 4.208072652    | %                 |               |                  |                  |                | θ         | 4.105959401        | 235.2541445 |               |    |
| 21 | P4              |                | 3.86207886     | %                 | displaceme    | t of Z from cent | re of gravity    |                | φ         | 3.931347642        | 225.2496277 |               |    |
| 22 |                 |                |                |                   | normalized    | 1.913853592      | 1                |                | τ         | 1.051197537        | 60.22918228 |               |    |
| 23 |                 |                |                |                   | real          | 5.162325058      | m                |                |           |                    |             |               |    |

#### Solver window:

| zierreig                          | iegen.                                                   |                                                              | 35310                                                     |                                  |                       | B                              |  |  |
|-----------------------------------|----------------------------------------------------------|--------------------------------------------------------------|-----------------------------------------------------------|----------------------------------|-----------------------|--------------------------------|--|--|
| Bis:                              | ○ <u>M</u> ax.                                           | ) Mi <u>n</u> .                                              | ○ <u>W</u> ert:                                           | 0                                |                       |                                |  |  |
| Durch Ä                           | ndern von \                                              | /aria <u>b</u> lenzellen:                                    |                                                           |                                  |                       |                                |  |  |
| \$1\$20:\$1                       | \$22                                                     |                                                              |                                                           |                                  |                       | <b>E</b>                       |  |  |
| Unterlie                          | gt den Neb                                               | enbeding <u>u</u> ngen:                                      |                                                           |                                  |                       |                                |  |  |
|                                   |                                                          |                                                              |                                                           |                                  |                       | Hi <u>n</u> zufügen            |  |  |
|                                   |                                                          |                                                              |                                                           |                                  |                       | Ändern                         |  |  |
|                                   |                                                          |                                                              |                                                           |                                  |                       | <u>L</u> öschen                |  |  |
|                                   |                                                          |                                                              |                                                           |                                  | A                     | les zu <u>r</u> ücksetzen      |  |  |
|                                   |                                                          |                                                              |                                                           | ~                                | L                     | aden/Speichern                 |  |  |
| Nich                              | it eingeschr                                             | än <u>k</u> te Variablen al                                  | s nicht-negativ fe                                        | stlegen                          |                       |                                |  |  |
| Lösung:<br>auswäh                 | sm <u>e</u> thode<br>len:                                | GRG-Nichtlinear                                              |                                                           |                                  | ~                     | O <u>p</u> tionen              |  |  |
| Lösun<br>Wähle<br>Wähle<br>Solver | gsmethode<br>n Sie das Gi<br>n Sie das LP<br>Probleme, d | RG-Nichtlinear-Mo<br>Simplex-Modul fü<br>die nicht kontinuie | dul für Solver-Pro<br>ir lineare Solver-Pr<br>rlich sind. | bleme, die kont<br>obleme und da | inuierlici<br>s EA-Mo | n nichtlinear sind.<br>dul für |  |  |

Put the Excel sheet cell address of the cell marked in BLUE into the BLUE target cell of the new window *Solver* and the YELLOW variable cell adresses into the respective YELLOW cell in *Solver*.

### Click on Solve.

The coordinates of the scaled and fitted ideal polyhedron are shown within the GREEN border. The deviation of the coordination sphere from ideal conformation and the displacement of the central atom are shown in % and in pm within the PURPLE border.

# Troubleshooting:

The *Solver* plugin doesn't change the values within the YELLOW border to negative values. Instead of turning the polyhedron to  $-10^{\circ}$  it stops at 0, which is not the desired result. IF there is a 0 in one of the cells within the YELLOW border replace it with a 5 and run *Solver* again.

The deviations of every single atom are shown in the cells with the green background left of the PURPLE border. IF one of these values is inexplicably very far off the other values check its coordinates and the unit cell parameters for typos.